## Steps on how to check wifi password windows 10

On windows 10, now you can very easily find out the Wi-Fi password of your saved networks on the system. The steps of this particular process are considered to be very handy for people. Along with that, it also helps a person in helping themselves in remembering the passcodes of all the wireless networks for future reference. So, how to check wifi password windows 10?

However, the settings application does not allow anyone to view these types of sensitive information. But the same can be seen and updated through the control panel of windows 10. Now you can find out the passcode of the current connection and also save networks by using the command key.

In the article below, there is a proper and a complete guide. With the help of this, you can learn all the steps of checking the wi-fi passwords.

## Here are steps on how to check wifi password windows 10

With the help of the control panel and the command prompt key, you now can find out the saved passwords of the network. Steps for the same are mentioned below for your reference. Have a look at the same steps in order to know and learn about them.

Steps on how to check wifi password windows 10 in the control panel: Step: 1 first of all you need to open the control panel on windows 10 Step: 2 then you need to click and open network and internet Step: 3 now click and open network and sharing center  $\bullet$ Step: 4 now click on the change the adapter settings option there on the left hand side.  $\bullet$ Step: 5 now you have to double click on the wireless adapter on the screen  $\bullet$ Step: 6 now click on the wireless properties option on the screen of windows 10

Step: 7 select the security tab and option over there.

lacksquare

lacksquare

Step: 8 now you have to click on show the character's option over there in the field of network security key on windows 10.

Steps on how to check wifi password windows 10 with command prompt:

Step: 1 first of all you have to open the start.

 $\bullet$ 

lacksquare

lacksquare

Step: 2 now you have to search for the command prompt.

Step: 3 now whatever the result will come, you have to right click it and select the option of run as administrator.

Step: 4 now you have to type and enter some coded commands. This will help you out in finding all the wireless networks and their passcodes, which you connected even once.

Step: 5 After typing the complete codes. A key content will be shown on the screen in which the wifi passcode will be there.

Finding wi-fi password through shell command

You can also know the steps on how to check wifi password windows 10 through a shell command. The steps are mentioned below.

- Step: 1 first of all, you have to right click on the start menu of windows 10. And in that, you have to select the shell command.
  - Step: 2 now in the power shell option, you have to select the user profiles options.
  - Step: 3 now you have to type a command regarding the same.
  - Step: 4 click on the security settings and in the security key, the passcode will be visible.

## Conclusion

lacksquare

 $\bullet$ 

Therefore, we can say that finding out the wifi password is easy. And there are 3 different methods for finding out the wifi passcodes on windows. The steps on how to check wifi password windows 10 are also mentioned in the article for your reference.